## Como aplicar o recurso AutoSSL no WHM.

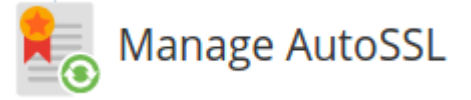

Nota: Este artigo se limita apenas à clientes que possuem contratado servidor VPS ou dedicado.

Para começar o que seria AutoSSL?

Como Habilitar o AutoSSL em seu servidor:

Antes de tudo, cheque se o domínio se encontra sem certificado na opção: "Manage SSL Hosts" no WHM:

| <b>WHIT</b> News Chan                                                   | ge Log Log Out (root)               |            |                       |                                               |                            |               |       |        |         |
|-------------------------------------------------------------------------|-------------------------------------|------------|-----------------------|-----------------------------------------------|----------------------------|---------------|-------|--------|---------|
| Manage SSL Hosts                                                        | Home » SSL/TLS » Manage SSL Hosts 📀 |            |                       |                                               |                            |               |       |        |         |
| SSLTLS     V Manage SSL Hosts     Back To Top                           | Manage SSL Hosts                    |            |                       |                                               |                            |               |       |        |         |
| Copyright© 2021 <u>cPanel, L.L.C.</u><br>EULA_Trademarks_Privacy_Policy | Installed SSL Hosts                 |            |                       |                                               |                            |               |       |        |         |
|                                                                         | Domains                             | IP Address | IP<br>Address<br>Type | ls<br>Primary<br>Website<br>on IP<br>Address? | ls <u>SNI</u><br>Required? | Document Root | Owner | Issuer | Expires |

Se houver algum certificado lá, basta removê-lo indo na última opção da tabela chamada "Action" e clicar no botão "Delete"

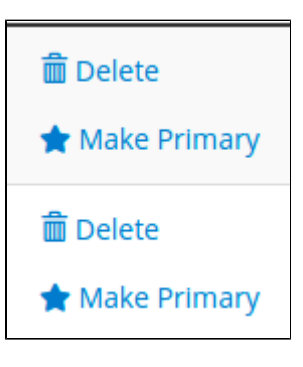

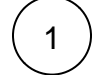

Habilitar este recurso é super simples, basta acessar seu painel WHM, Navegue até a interface "Manage AutoSSL", Selecione a opção "cPanel (powered by Comodo)" e Salve conforme a imagem abaixo:

| WHM News Chang                                                                              | je Log Dut (root)                                                                                                    |
|---------------------------------------------------------------------------------------------|----------------------------------------------------------------------------------------------------|
| autossl 🗶 4                                                                                 | Home » SSL/TLS » Manage AutoSSL 🕢                                                                                                    |
| SSL/TLS<br>Manage AutoSSL<br>Back To Top<br>Copyright® 2018 cPanel, Inc.<br>EULA Trademarks | Manage AutoSSL  The AutoSSL feature provides free SSL certificates for your users' domains. The system will periodically inspect users' installed certificates and re are about to expire or that are insufficient to provide a baseline level of security. Users who do not have the "autossl" feature will not receive the free certificates.  Run AutoSSL For All Users  This system's next regular AutoSSL check will occur at 3:49 AM.  Providers  Options Logs Manage Users Pending Queue  AutoSSL Providers  Choose an AutoSSL provider:  Disabled  Common Disabled  Save |

(2)

O próximo passo é instalar os certificados SSL utilizando esta ferramenta.

- Para instalar os certificados para todos os domínios basta clicar na aba "Manage Users" e siga como indicado abaixo:
   1º Marque a primeira "checkbox" para selecionar todos as contas,
  - 2º Clique no botão verde "Enable AutoSSL" para adicionar o recursos AutoSSL em todas as contas marcadas.
  - 3º Caso os domínios já estejam selecionados com "Enable AutoSSL", Gere os certificados em "Run AutoSSL For All Users".

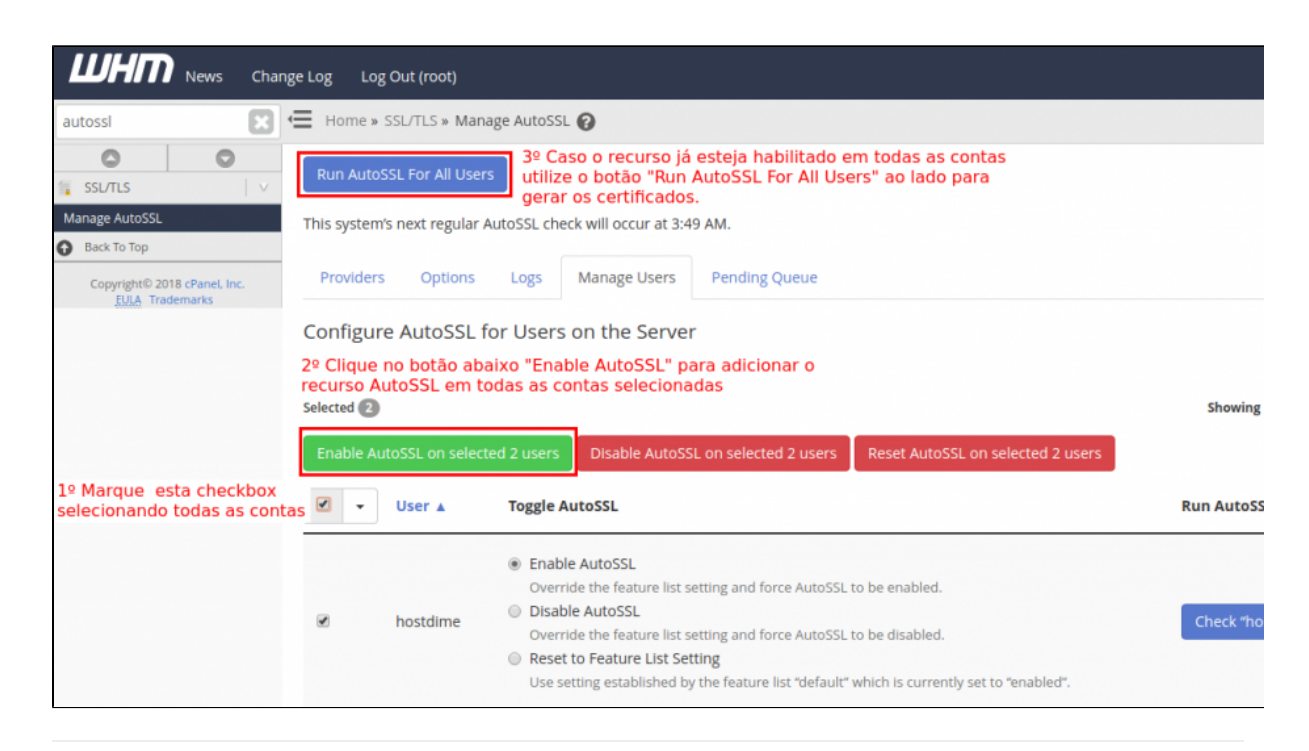

- Caso deseje instalar o certificado para um domínio específico clique na aba "Manage Users" e siga os passos abaixo:
   1º Pesquise pelo nome do usuário,
  - 2ª Marque a opção "Enable AutoSSL",
  - 3º Para verificar os logs de instalação clique no botão "Check" e mova-se para a aba "Logs"

3

| LUHI News Chang                                 | ge Log 🛛 Log Out (root)       |                                                                                                    |                                                                             |
|-------------------------------------------------|-------------------------------|----------------------------------------------------------------------------------------------------|-----------------------------------------------------------------------------|
| autossl                                         | Home » SSL/TLS » Manag        | ge AutoSSL 🕜                                                                                                    |                                                                             |
| SSL/TLS                                         | Run AutoSSL For All Users     |                                                                                                    | You forcibly enabled the autossl feature the following user: "hostdime"     |
| Manage AutoSSL Back To Top                      | This system's next regular Au | utoSSL check will occur at 3:49 AM.                                                                                                    | 3º será exibida a caixa de diálogo a<br>informando que o certificado foi ha |
| Copyright© 2018 cPanel, Inc.<br>EULA Trademarks | Providers Options             | Logs Manage Users Pending Queue                                                                                                    |                                                                             |
| 1º Pesquise pelo usuário                        | Configure AutoSSL fo          | or Users on the Server                                                                                                    | Showing                                                                     |
|                                                 | Enable AutoSSL on selecte     | d 0 users Disable AutoSSL on selected 0 users                                                                                                    | Reset AutoSSL on selected 0 users                                           |
|                                                 | User 🔺                        | Toggle AutoSSL                                                                                                    | Run AutoSS                                                                  |
| 2º M                                            | farque "Enable AutoSSL"       | <ul> <li>Enable AutoSSL         Override the feature list setting and force AutoSSL to         Disable AutoSSL             Override the feature list setting and force AutoSSL to         Reset to Feature List Setting             Use setting established by the feature list "default"     </li> </ul> | to be enabled.<br>to be disabled.<br>which is currently set to "enabled".   |

4

Após clicar na aba "Logs", selecione o usuário em questão e clique em "View Log" para exibir maiores detalhes:

| LUHI News Char                                  | ige Log Dut (root)                                                                                                    |                                                                                                    |  |  |  |
|-------------------------------------------------|----------------------------------------------------------------------------------------------------|----------------------------------------------------------------------------------------------------|--|--|--|
| autossl                                         | Home » SSL/TLS » Manage AutoSSL                                                                                                    |                                                                                                    |  |  |  |
| SSL/TLS                                         | R Manage AutoSSL                                                                                                    | <ul> <li>The system is checking the "hostdime"<br/>account's domains (process ID "1953)</li> </ul> |  |  |  |
| Manage AutoSSL Back To Top                      | The AutoSSL feature provides free SSL certificates for your users' domains. The system will periodically inspect users' installed certificates and that are about to expire or that are insufficient to provide a baseline level of security. |                                                                                                    |  |  |  |
| Copyright© 2018 cPanel, Inc.<br>EULA Trademarks | Users who do not have the "autossl" feature will not receive the free certificates.                                                                                                    |                                                                                                    |  |  |  |
|                                                 | Run AutoSSL For All Users                                                                                                    |                                                                                                    |  |  |  |
|                                                 | This system's next regular AutoSSL check will occur at 3:49 AM.                                                                                                    |                                                                                                    |  |  |  |
|                                                 | Providers Options Logs Manage Users Pending Queue                                                                                                    |                                                                                                    |  |  |  |
|                                                 | AutoSSL Logs C Refresh                                                                                                    |                                                                                                    |  |  |  |
|                                                 | Choose a log to view: ("+" = in progress)                                                                                                    |                                                                                                    |  |  |  |
|                                                 | + Mar 10, 2018 4:27:59 AM — hostdime — cPanel (powered by Comodo)                                                                                                    |                                                                                                    |  |  |  |
|                                                 | View Log                                                                                                    |                                                                                                    |  |  |  |

Log for the AutoSSL run for "hostdime": Saturday, March 10, 2018 5:33:35 AM GMT-0300 (cPanel (powered by Comodo)) 5:33:35 AM This system has AutoSSL set to use "cPanel (powered by Comodo)". 5:33:35 AM Checking websites for "hostdime" ... 5:33:36 AM The website owned by "hostdime" has a valid SSL certificate. 5:33:36 AM The system has completed the AutoSSL check for "hostdime". 5:33:37 AM SUCCESS The certificate is now installed!

5

Por fim utilize a ferramenta "Manage SSL Hosts" para verificar todos os certificados SSL instalados em seu servidor.

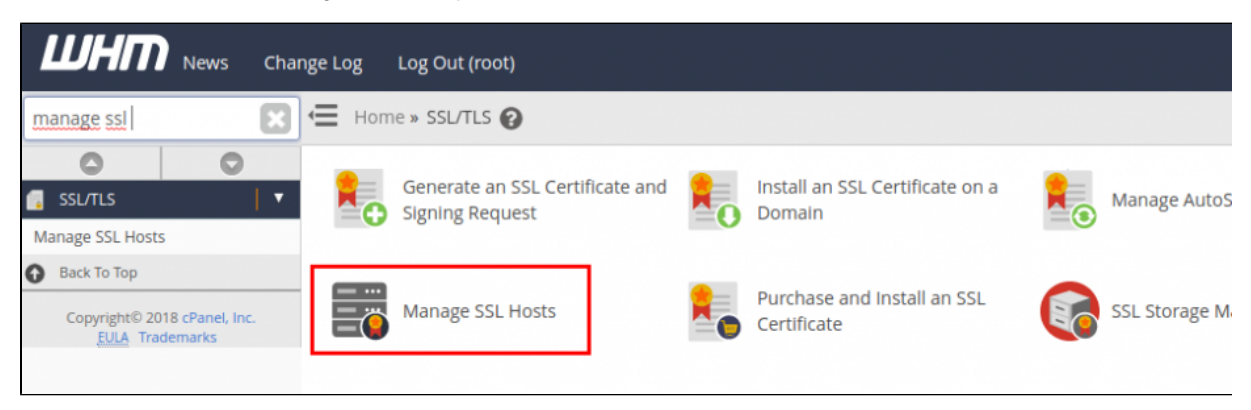

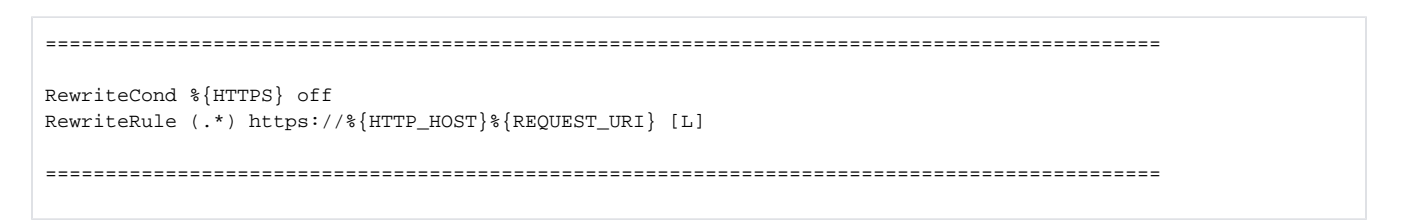

Para saber mais sobre as funcionalidades da ferramenta "Manage AutoSSL" acesse o link da documentação.

Outros links sobre: https://blog.cpanel.com/autossl/ https://blog.cpanel.com/announcing-cpanel-whms-official-lets-encrypt-with-autossl-plugin/

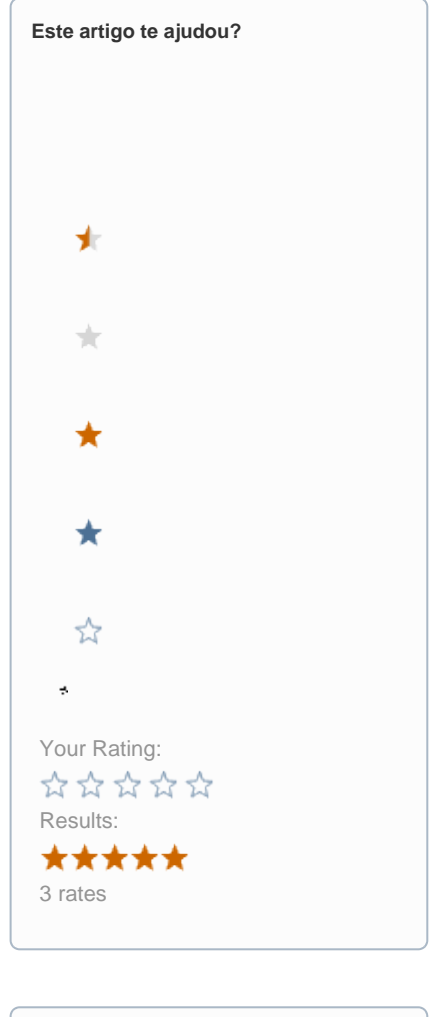

| Ainda precisa de ajuda? |
|-------------------------|
| ABRIR UM CHAMADO        |
|                         |